Manual de Usuario

Sistema de Emisión

Formularios de Deposito

Sindicato Obreros y Empleados

Panaderos de Misiones

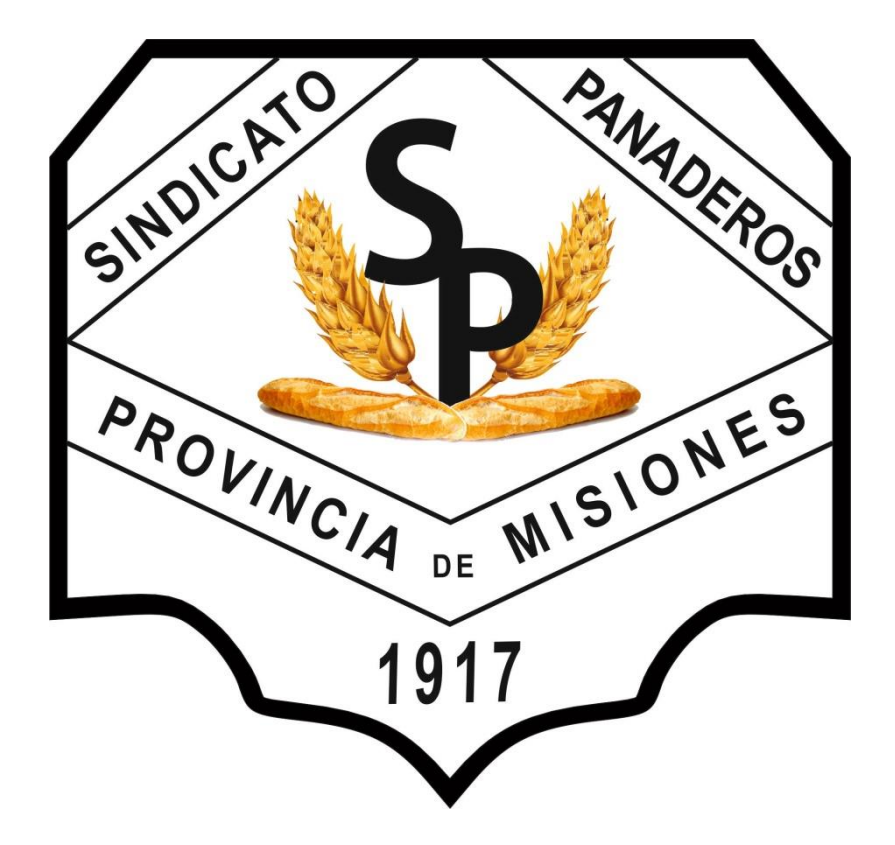

Desde nuestra página web (http://www.sopmisiones.org)

Ud. vera una opción que dice (SISTEMA ONLINE) esta opción lo llevara a la

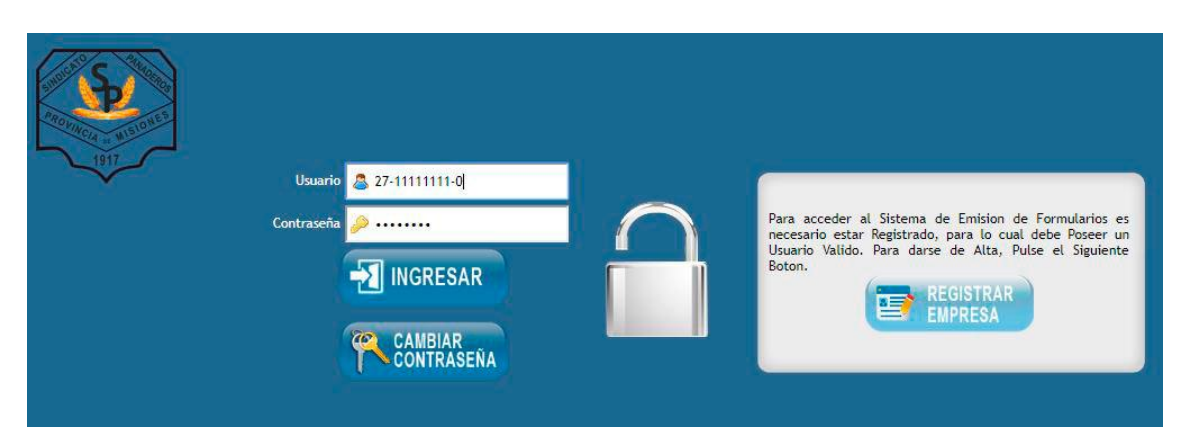

## Pantalla Ingreso al Sistema

Aquí se solicita la identificación del usuario, los datos a ingresar son dos

El Usuario que corresponde al CUIT de la empresa con guiones y la contraseña del usuario y presionar el botón (INGRESAR).

De no poseer estos datos deberá proceder a Registrar Empresa presionando el Boton (REGISTRAR EMPRESA)

Si ya Posee una contraseña y la quiere cambiar puede hacerlo usando la Opción (CAMBIAR CONTRASEÑA)

## Registrar Empresa (Esta opción mostrara la siguiente pantalla)

|      | 🎐 🛛 Formulario de Contacto     |
|------|--------------------------------|
| 1917 | Nombre de Contacto:            |
|      | Email:                         |
|      | CLULT:                         |
|      | Razón Social: Reingrese Claves |
|      | Dirección:                     |
|      | Cod. Postal:                   |
|      | Localidad:                     |
|      | Ingrese Código:                |
| 5    | <u>d</u> 460a                  |
|      | Enviar Mensaje                 |
|      |                                |

Aquí se le solicite complete todos los campos del formulario, estos son:

Nombre de contacto: Nombre de la Persona que trabajara con el formulario.

**Email**: Este dato corresponde a la cuenta de correo electrónico que posea quien emitirá los formularios, será el correo de comunicación entre el Sindicato y la Empresa.

**CUIT:** Este debe ser el CUIT de la empresa, el cual se convertirá en el nombre de Usuario.

Razon Social: Aquí se requiere el nombre de la Empresa.

Direccion: Debe completar con la dirección de la Empresa.

Codigo Postal: Corresponderá al CP de la Empresa.

Localidad: Es el nombre de la Localidad donde está Ubicada la Empresa.

**Ingreso Código:** Este dato es un seguro de que no está siendo completado por algún mecanismo automatizado y que se trata de una persona. Debe ingresar el código que le muestra la pantalla.

Al terminar de cargar los datos solo queda presionar sobre el botón (Enviar Mensaje)

Una vez Registrada la empresa el Sistema le enviara al correo registrado los datos para poder ingresar. Si desea puede modificar la contraseña que le brinda el sistema en forma automática por una de su agrado para ello debe ingresar desde la pantalla de inicio del sistema a la opción (CAMBIAR CONTRASEÑA) la cual lo enviara a la siguiente pantalla:

| S                 | CAMBIAR<br>CONTRASEÑA |
|-------------------|-----------------------|
| PROFILED & WEDNES | Nombre de Usuario:    |
|                   | Clave Actual:         |
|                   | Nueva Clave:          |
|                   | Reingrese Clave:      |
|                   | Ingrese Codigo:       |
|                   | Soliciar Cambio       |
|                   |                       |

## **Cambiar Contraseña**

Aquí se le solicitara que ingrese el Nombre de Usuario (CUIT de la empresa)

La clave actual

La nueva clave

Confirmar la Nueva Clave

Código de Seguridad.

Con estos datos completos, solo debe presionar en el botón (Solicitar Cambio) allí se procederá a realizar el mismo y le avisara con un pequeño mensaje que dirá que se ha realizado el cambio de clave.

Una vez Registrado el usuario y su clave, se encontrara habilitado para generar los formularios de depósito.

Para ello solo tiene que ingresar los datos Usuario y contraseña en la página de Inicio del Sistema y presionar el botón (INGRESAR)

|                        | Emisión de Comprobante de Depósito                                |
|------------------------|-------------------------------------------------------------------|
| Empresa:               | 4 La Panaria de la CUIT: 27-211 SUL 8                             |
| Municipio:             | 59 POSADAS                                                        |
| Mes:                   | Seleccione una Opción 🔹 Año: 2018                                 |
| Total Empleados:       | Total Remuneración: 0 3% Ap.Obrero: 0.00 (1)                      |
| Cant. Aporte Obrero:   |                                                                   |
| Cant. Aporte Patronal: | Total Rem Ap.Patronal:     0     2% Ap.Patronal:     0.00     (2) |
| Otros Aportes:         | Importe Aporte Otros: 0.00 (3)                                    |
| Banco:                 | Seleccione una Opción Total a Pagar(1 + 2 + 3) :                  |
|                        | Seleccione una Opción • Banco: Cheque:                            |
| Nota: La impre         | sión del formulario, requiere únicamente hoja de tamaño OFICIO    |

## Emisión del Formulario

Esta pantalla le solicitara que ingrese los datos para calcular y completar los siguientes datos:

Mes: Que corresponda (lo seleccionara de una lista desplegable)

Año: El que corresponda

Total del Empleados: Corresponde a la cantidad por la cual se calculara el aporte Obrero

Total Remuneración : Aquí se debe consignar el total de las remuneraciones del total de Empleados.

Cant. Aporte obrero: Aquí se confirma la cantidad de Empleados con aporte Obrero.

Cant. Aporte Patronal: Aquí se consigna la cantidad de Empleados con aporte patronal.

Total Rem. Ap. Patronal: Aquí se debe cargar el total de Remuneraciones para el cálculo del aporte patronal.

Otros Aporte: En caso de existir algún otro aporte se consignara la descripción aquí, sino debe quedar en blanco.

Total Importe Otros: Aquí se ingresara en caso de existir el total correspondiente a otros aportes.

Banco: Aquí se selecciona de una lista desplegable para que entidad será emitido el formulario de depósito por ejemplo (Banco Nación)

Forma de Pago: Aquí se selecciona de una lista desplegable como se abonara el formulario, pudiendo ser en efectivo o con cheque en este segundo caso se debe consignar el nro. de cheque y el nombre del banco correspondiente.

Una vez completado esto solo resta presionar el botón (ENVIAR FORMULARIO)

El cual nos traerá como resultado un documento en formato PDF para poder **Imprimir en Hoja Oficio** el formulario.

Ejemplo de como se verá el formulario a Imprimir

| CASA O<br>PARA I<br>Nota de<br>Sindical                                                                                                    | Sindicato Obreros 1<br>y Empleados Panaderos<br>de la Pcia. de Misiones<br>CENTRAR S/CONVENIO DE DEPOSITOS<br>EL DEPOSITANTE<br>Credito para Banco: Nacion Cta.Cte Nro. 40700606/27<br>to Obreros y Empleados Panaderos de la Pcia. de Misiones               | CASA C<br>PARA F<br>Nota de<br>Sindical                                                                                                    | Sindicato Obreros 2<br>y Empleados Panaderos de la Pcia. de Misiones<br>EENTRAR S/CONVENIO DE DEPOSITOS<br>EL BANCO (COMPROBANTE DE CAJA)<br>Credito para Banco: Nacion Cta.Cte Nro. 40700606/27<br>to Obreros y Empleados Panaderos de la Pcia. de Misiones                                                     |
|----------------------------------------------------------------------------------------------------|----------------------------------------------------------------------------------------------------|----------------------------------------------------------------------------------------------------|----------------------------------------------------------------------------------------------------|
| Cuit: 27<br>Direccic<br>Direccic<br>Total Re<br>Total Re<br>Conven<br>Conven                      | dor: La Panaderia<br>                                                                                                    | Conven<br>Conven<br>Co | dor: La Panaderia Contrato<br>8<br>In: Aca en posadas<br>di: POSADAS<br>Empleados: 2 Telefono:<br>muneraciones: \$ 29299.00<br>ondiente al mes: 1 Año 2018<br>io Nro. 3536<br>Derero 3% Cantidad: 2 \$ 878.97<br>io No. 8024<br>Patronal 2% Cantidad: 2 \$ 585.98<br>etenciones :<br>Otras Retenciones : \$ 0.00 |
| 570     TOTAL       670     FORM.       670     Banco:       670     Cheque       670     Sucursa       670     Solid       670     Solid       670                                                                                                    | LIMPORTE<br>A DE PAGO: \$1464,95<br>INro.: 0<br>al:<br>D: Si Cheque:<br>Un Mil Cuatrocientos Sesenta y cuatro Pesos con<br>centavos.<br>7-30<br>el Banco :<br>Firma del Depositante                                                                           | 62     TOTAL       FORM,     Banco:       Cheque     Sucursa       Efectivo     SON: 1       2018-00     Sello de                                                                                                    | IMPORTE<br>A DE PAGO: \$1464,95<br>Nro.: 0<br>dl:<br>: SI Cheque:<br>Jn Mil Cuatrocientos Sesenta y cuatro Pesos con<br>centavos.<br>7-30<br>el Banco :<br>Firma del Depositante                                                                                                    |
| CASA O<br>PARA F<br>Sindical                                                                                                    | Sindicato Obreros<br>y Empleados Panaderos<br>de la Pcia. de Misiones<br>CENTRAR S/CONVENIO DE DEPOSITOS<br>EL BANCO (COMPROBANTE DE CAJA)<br>Credito para Banco: Nacion Cta.Cte Nro. 40700606/27<br>to Obreros y Empleados Panaderos de la Pcia. de Misiones | CASA C<br>PARA F<br>Nota de<br>Sindical                                                                                                    | Sindicato Obreros<br>y Empleados Panaderos<br>de la Pcia. de Misiones<br>EENTRAR S/CONVENIO DE DEPOSITOS<br>L BANCO (COMPROBANTE DE CAJA)<br>Credito para Banco: Nacion Cta.Cte Nro. 40700606/27<br>to Obreros y Empleados Panaderos de la Pcia. de Misiones                                                     |
| Corresp Convent                                                                                                    | dor: La Panaderia<br>B<br>Son: Aca en posadas<br>da: POSADAS<br>e Empleados: 2 Telefono:<br>emuneraciones: § 29299.00<br>bondiente al mes: 1 Año 2018<br>io Nro. 3536                                                                                         | Total Re<br>Corresp<br>Conventioned<br>Corresp<br>Conventioned<br>Conventioned<br>Conven                                                                                                    | dor: La Panaderia<br>                                                                                                    |
| Aporte d<br>Conven<br>Aporte f<br>Conven<br>Aporte f<br>Otras R<br>Importe<br>TOTAL                                                                                                    | Obrero 3% Cantidad: 2   \$ 878.97     io No. 8024   Patronal 2% Cantidad: 2   \$ 585.98     letenciones :   0 tras Retenciones :   \$ 0.00                                                                                                    | Aporte G<br>Conven<br>Aporte F<br>Otras R<br>Importe<br><b>TOTAL</b><br>FORM,<br>Banco:                                                                                                    | Dibrero 3% Cantidad: 2   \$ 878.97     io No. 8024   \$ 585.98     Patronal 2% Cantidad: 2   \$ 585.98     etenciones :   0.00     Otras Retenciones :   \$ 0.00     IMPORTE   A DE PAGO:     \$ 1 464,95                                                                                                    |
| Cheque<br>Sucursa<br>Efectivo<br>SON: 1<br>5000<br>5000<br>5000<br>2018-0<br>2018-0<br>2018-0<br>5000<br>2018-0<br>5000<br>2018-0<br>5000<br>2018-0<br>5000<br>2018-0<br>5000<br>2018-0<br>5000<br>2018-0<br>5000<br>2018-0<br>5000<br>2018-0<br>5000<br>2018-0<br>5000<br>2019-0<br>5000<br>2019-0<br>5000<br>2019-0<br>5000<br>2019-0<br>5000<br>2019-0<br>5000<br>2019-0<br>5000<br>2019-0<br>2019-0<br>200-0<br>2019-0<br>2019-0<br>2019-0<br>200 | : Nro.: 0<br>al:<br>:: Si Cheque:<br>Un Mil Cuatrocientos Sesenta y cuatro Pesos con<br>centavos.<br>7-30<br>el Banco :                                                                                                    | Cheque<br>Sucursa<br>Efectivo<br>95/100<br>2018-0<br>2018-0<br>2018-0                                                                                                    | Nro.: 0<br>II:<br>: Si Cheque:<br>Jn Mil Cuatrocientos Sesenta y cuatro Pesos con<br>centavos.<br>7-30<br>el Banco :                                                                                                    |
| 80242                                                                                                    | Firma del Depositante                                                                                                    | 8024                                                                                                    | Firma del Depositante                                                                                                    |